## **EFFECTIVE IMMEDIATELY**

## To earn **State Continuing Education Clock Hours** (SCECHs) your **Personal Identification Code** (PIC) is now <u>MANDATORY</u>.

## **Instructions for obtaining your PIC through MOECS:**

- 1. Go to the following web site: www.michigan.gov/moecs.
- 2. Click on the blue rectangle that says CLICK HERE TO GO TO THE MOECS LOGIN PAGE, where this will come up:

|                                                                                                    | higan Department of Education                                                                                                    | Michigan.gov                                 |
|----------------------------------------------------------------------------------------------------|----------------------------------------------------------------------------------------------------|----------------------------------------------|
| Public certificate search   Public approval search   Education Preparation Providers   SCECH Catalog   SCECH Sponsors |                                                                                                    |                                              |
|                                                                                                    | MICHIGAN ONLINE EDUCATOR CERTIFICATION SYSTEM                                                                                                    | V CS Login<br>Login Name<br>Login Name is re |
|                                                                                                    | If you are experiencing difficulty finding your SCECH hours on MOECS, send us an email<br>at SCECH@mlchlgan.gov. Please make sure you include your name and PIC (If you know<br>it), along with a brief description of your issue.                     | Password Password is re                      |
|                                                                                                    | You may also call MOECS Support for SCECHs help at 517-373-3310 during normal phone<br>hours Monday – Thursday 7:30am to 9:30am and 2:30pm to 5:30pm.                                                                                                  | Login Assista                                |
|                                                                                                    | Personal Identification Code (PIC) Information:<br>> Obtaining your PIC<br>> <u>Locating your PIC</u>                                                                                                    |                                              |
| to<br>pa<br>M                                                                                                    | certificates and endorsements, and renew their certificates MOECS accepts only credit can<br>yment for application services; Visa and Master cards are accepted.<br>DECS can be accessed on any computer with internet access and an internet browser. | is as                                        |
| M                                                                                                    | DECS users include:     Individuals who hold a valid or expired Michigan educator certificate                                                                                                    |                                              |
|                                                                                                    | <ul> <li>Individuals whe wish to apply for or update a Michigan educator certificate.</li> </ul>                                                                                                    |                                              |
|                                                                                                    | Michigan local and intermediate school districts/regional education service agencies, charte<br>schools, and nonpublic schools.                                                                                                    | r.                                           |
|                                                                                                    | Michigan colleges and universities that have approved educator preparation programs.                                                                                                    |                                              |
| <u>Is</u>                                                                                                    | Create Your Initial MOECS Account:                                                                                                    |                                              |
|                                                                                                    | Click "Login Assistance"                                                                                                    |                                              |
|                                                                                                    | <ul> <li>Enter your name and last 4 digits of your social security number and click "Search"</li> <li>Select "Create Initial Account" to create your MOECS account</li> </ul>                                                                          |                                              |
| FL                                                                                                    | EASE NOTE: If you already have a Michigan Education Information Systems (MEIS) account, you<br>t need to create a new login name and password. You can log into MOECS using the login name<br>seword associated with your MFIS account.                | e and                                        |
| L ST                                                                                                    | e us on Facebook for information and updates!                                                                                                    |                                              |

- 3. Log into your MOECS account. If you don't remember your login name or password, click on Login Assistance. If you have problems with MOECS, call their help desk at 517/373-3310, or email <u>SCECH@michigan.gov</u>.
- 4. Once you've logged in, click on "Manage Demographics," located on the left side of the screen to find your PIC.

If you have any questions, contact MOECS Support at 517/373-3310, <u>SCECH@michigan.gov</u> or contact Deborah Forton, SCECH Coordinator at <u>dforton@misd.net</u>.